| Gmail                      |
|----------------------------|
| Labels en Filters aanmaken |

In Gmail noemt met de berichtregels >> filters.

Maar om je post dus te sorteren dien je eerst labels (mappen) aan te maken, ik ga proberen om hierna de werkwijze op te schrijven:

Open je Gmail en klik op >> Instellingen, zie hierna:

| monique.          | castelein@gmail.com   In:            | <u>stellingen   Help   Afmel</u> |
|-------------------|--------------------------------------|----------------------------------|
| Zoeken op het web | Zoekopties weergeven<br>Filter maken | 2                                |
|                   | monique.<br>Zoeken op het web        | Zoeken op het web                |

Dan krijg je onderstaand scherm:

| Google Gmail Kalender meer »                               |                                |                |                           |             | monique.  | castelein@gmail.com   Instellingen   | Help   <u>Afmelder</u> |
|------------------------------------------------------------|--------------------------------|----------------|---------------------------|-------------|-----------|--------------------------------------|------------------------|
| GMail L                                                    |                                | Berichte       | n doorzoeken              | Zoeken op l | net web   | Zoekopties weergeven<br>Filter maken |                        |
| Nieuw bericht<br>Postyak IN (9)                            | Instellingen                   | Lahels Filters | Doorsturen en PO          | P Chat W    | abelins   |                                      |                        |
| <u>Met ster</u> ☆<br><u>Chats</u> ∽<br>Verzonden berichten | SeniorenNet<br>(1 conversatie) |                | <u>Doursailen en ro</u> r |             | an on pro | <u>naam wijzigen</u>                 | <u>verwijderen</u>     |
| <u>Concepten</u><br><u>Alle berichten</u><br><u>Spam</u>   | Nieuw label maken:             | Maken          |                           |             |           |                                      |                        |

In bovenstaand scherm kies je nu het tabblad >> Labels, en nu kan je al een map aanmaken, zie hierna:

| Google Gmail Kalender meer                                                    | 2                                                      | · • •                                     | monique.                    | castelein@gmail.com   Instellingen   Help   Afmelden |
|-------------------------------------------------------------------------------|--------------------------------------------------------|-------------------------------------------|-----------------------------|------------------------------------------------------|
| GMail [                                                                       |                                                        | Berichten doorzoeken                      | Zoeken op het web           | Zoekopties weergeven<br>Filter maken                 |
| Nieuw bericht                                                                 | Instellingen                                           |                                           |                             |                                                      |
| Postvak IN (9)<br>Met ster ✿<br>Chats ❤                                       | Algemeen Accounts La<br>SeniorenNet<br>(1 conversatie) | bels <mark>Filters Doorsturen en F</mark> | <u>'OP Chat Webclips</u>    | naam wijzigen verwijderen                            |
| <u>Concepten</u><br><u>Alle berichten</u><br><u>Spam</u><br><u>Prullenbak</u> | Nieuw label maken:<br>geef map hier een naam           | Maken<br>pmening: Als u een label verwijd | ert, wordt het bijbehorende | bericht niet verwijderd.                             |

In bovenstaand scherm zie je nu dat je in het dialoogvenster de map een naam kan geven, vervolgens klik je op >> Maken.

Als je mappen aangemaakt zijn zie je aan de linkerkant van je scherm onderstaande:

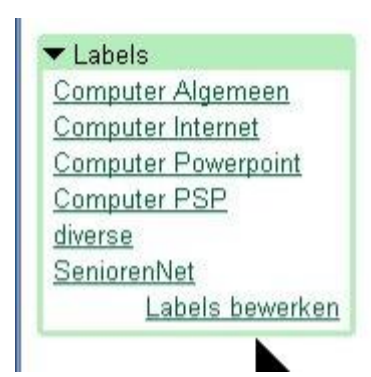

Alle aangemaakte mappen.

Nu moeten we uiteraard hier nog de filters voor aanmaken, klik hiervoor op >> Postvak in en kies >> Filters, zie hierna:

| Google Gmail Kalender meer »                                                               | m                                                           | onique.castelein@gmail   | .com   Instellingen   Help   Afmelden |
|--------------------------------------------------------------------------------------------|-------------------------------------------------------------|--------------------------|---------------------------------------|
|                                                                                            | Berichten doorzoeken                                        | Zoeken op het web        | Zoekopties weergeven<br>Filter maken  |
|                                                                                            | $\langle  \rangle$                                          |                          | n                                     |
| Dan krijg je onderstaand sch                                                               | nerm:                                                       | $\bigvee$                |                                       |
| Gmail                                                                                      |                                                             | 1. VII.I                 | ala ala                               |
| byGoogle BETA Filter maken                                                                 |                                                             |                          | <u>Filteropties verbergen</u>         |
| Zoekcriteria opgeven - Geef criteria op vo<br>welke berichten zouden zijn gefilterd met de | or het verwerken van inkomende berichten. (<br>ze criteria. | Gebruik 'Zoekopdracht ti | esten' om te zien op                  |
| Van: Seniorenet                                                                            | Bevat de woorden:                                           | computer Internet        |                                       |
| Aan:                                                                                       | Bevat niet                                                  |                          |                                       |
| Onderwerp: Computer Internet                                                               |                                                             | 🗹 Bevat bijlage          |                                       |
| Huidige filters weergeven Annulere                                                         | n Zoekinstellingen testen Volge                             | nde stap »               |                                       |
|                                                                                            |                                                             |                          |                                       |

In bovenstaand scherm vul je nu een aantal gegevens in en klik je op >> Volgende, dan krijg je onderstaand scherm:

|                       |                          |                                                                                         |                                                  | Filter maken                                                             |
|-----------------------|--------------------------|-----------------------------------------------------------------------------------------|--------------------------------------------------|--------------------------------------------------------------------------|
|                       | n.                       | an uw zoekcriteria voldoen                                                              | lecteren voor de berichten die a                 | <b>rking kiezen</b> - U kunt nu een actie                                |
| Internet)             | ject:(Computer Internet) | t: from:Seniorenet subje                                                                | ereenkomt met de zoekopdrach<br>king selecteren: | eer een bericht wordt ontvangen dat<br>uter Internet has:attachment, bev |
|                       |                          | aan (Archiveren)                                                                        | 🔲 Het Postvak IN oversl                          |                                                                          |
|                       |                          |                                                                                         | Ster toevoegen                                   |                                                                          |
|                       | ~                        | Label kiezen 💊                                                                          | 🔲 Het label toepassen:                           |                                                                          |
|                       |                          | Label kiezen<br>Computer Algemeen                                                       | 🔲 Doorsturen naar: e-m                           |                                                                          |
|                       |                          | Computer Internet                                                                       | 🔲 Verwijderen                                    |                                                                          |
| toe on onderstaande 0 | het filter ook toe op o  | Computer PSP                                                                            | Annuleren « Vorige                               | luidige filters weergeven                                                |
| toe                   | het filter ook toe       | Computer Algemeen<br>Computer Internet<br>Computer Powerpoin<br>Computer PSP<br>diverse | Verwijderen                                      | luidige filters weergeven                                                |

Kies nu bijvoorbeeld voor >> Het label toepassen – Computer Internet, en werk verder af, zie hierna:

| Gmail                                 |                                                                |                                                                                    |                   |
|---------------------------------------|----------------------------------------------------------------|------------------------------------------------------------------------------------|-------------------|
| by Google BETA                        | Filter maken                                                   |                                                                                    | Filteropties verb |
| Bewerking kieze                       | n - U kunt nu een actie select                                 | teren voor de berichten die aan uw zoekcriteria voldoen.                           |                   |
| Wanneer een berio<br>computer Interne | cht wordt ontvangen dat overee<br>et has:attachment, bewerking | enkomt met de zoekopdracht: from:Seniorenet subject:(Computer Int<br>g selecteren: | ernet)            |
|                                       |                                                                | Het Postvak IN overslaan (Archiveren)                                              |                   |
|                                       |                                                                | ☐ Ster toevoegen                                                                   |                   |
|                                       |                                                                | Het label toepassen: Computer Internet                                             |                   |
|                                       |                                                                | Doorsturen naar: e-mailadres                                                       |                   |
|                                       |                                                                | Verwijderen                                                                        |                   |
| <u>Huidige filters</u>                | : weergeven                                                    | Annuleren «Vorige Filter maken Pas het filter ook toe                              | e op onderstaande |

In bovenstaand scherm klik je nu op >> Filter maken.

Zo doe je dit voor alle aangemaakte mappen.

Hou er wel rekening mee dat de filters nog niet 100% werken, maar dit kan je oplossen:

Bijvoorbeeld je hebt een bericht in je Postvak In, je vinkt dit aan en dan klik je op >> Meer Acties en je selecteer de map waar je het berichtje wilt bewaren , zie hierna:

| Postvak IN (1)    | Archiveren Spam rapporteren           | Verwijderen             | Meer acties                              | ✓   |
|-------------------|---------------------------------------|-------------------------|------------------------------------------|-----|
| Met ster 😵        | Selecteren: Alles, Geen, Gelezen, Ong | jelezen, Met ster, Zono | Meer acties                              |     |
| <u>Unats</u>      | 🔲 🏠 Fondation 30 Millions d'.         | » Fourrure : vos        | Markeren als ongelezen<br>Ster toevoegen | mn  |
| Concepten         | 🗹 🏠 Daniella                          | » SeniorenNet MOOİ      |                                          | ma: |
| Alle berichten    |                                       |                         | Label toepassen:                         |     |
| Spam              |                                       |                         | Computer Internet                        |     |
| <u>Prullenbak</u> |                                       |                         | Computer Powerpoint                      |     |
| Contactnoreanon   |                                       |                         | diverse                                  |     |

Nadien klik je op >> Archiveren, zie hierna:

| Postvak IN (1)<br>Met ster 😭     | Archiveren Spam rapporteren          | Verwijderen Meer acties Ver                                                              |
|----------------------------------|--------------------------------------|------------------------------------------------------------------------------------------|
| Chats P                          | Selecterer Alles, Geen, Gelezen, Ong | jelezen, Met ster, Zonder ster<br>» Fourrure : vos 200 000 signatures remises à la Commi |
| Verzonden berichten<br>Concepten | 🗹 💮 Daniella                         | » Computer PSP, SeniorenNet MOOI - zeg dat is echt mooi gedaal                           |
| Alle berichten                   |                                      |                                                                                          |

Als je hierop gekilikt heb zal je zien dat het bericht verplaatst is naar de gekozen map, zie hierna:

| Nieuw bericht                                                 | de Volkskrant   Sport - [02:47 | 7] Wüst laat gereputeerde sprintsters a                              | <mark>chter zich</mark> - 17 τ |
|---------------------------------------------------------------|--------------------------------|----------------------------------------------------------------------|--------------------------------|
| <u>Postvak IN (1)</u><br>Met ster ☆                           | Label verwijderen "Compu       | ter PSP" Spam rapporteren                                            | Verwijderer                    |
| 0                                                             |                                |                                                                      |                                |
| Chats 9                                                       | Selecteren: Alles, Geen, Gele  | ezen, Ongelezen, Met ster, Zonder ster                               | K                              |
| Chats S<br>Verzonden berichten                                | Selecteren: Alles, Geen, Gele  | ezen, Ongelezen, Met ster, Zonder ster<br>» SeniorenNet mooi - zeg o | Jat is echt mooi               |
| Chats S<br>Verzonden berichten<br>Concepten<br>Alle herichten | Selecteren: Alles, Geen, Gele  | ezen, Ongelezen, Met ster, Zonder ster<br>» SeniorenNet mooi - zeg o | dat is echt mooi               |

Zit het berichtje per toeval in de verkeerde map, klik je in deze map op >> Meer acties en je selecteert de juiste map, nadien klik je op >> Label verwijderen "Computer ...." en het berichtje verhuist naar de goede map.

Hierna een link waar je alles kan lezen over "Hoe maak en gebruik ik labels"

http://mail.google.com/support/bin/topic.py?topic=1548

En hierna een link waar je inlichtingen vindt over het gebruik van de "Filter"

http://mail.google.com/support/bin/topic.py?topic=1539

Moesten bovenstaande linken opengaan in de Engelse taal, kan je bovenaan rechts kiezen om dit te wijzigen in het Nederlands, zie hierna:

| Taal wijzigen:      | Nederlands | ~            |      |   |
|---------------------|------------|--------------|------|---|
| 2                   | ź          | 1            | > (( |   |
| Succes,             |            |              |      |   |
| Groetjes<br>Monique |            |              |      | > |
|                     |            |              |      |   |
|                     | $\langle$  |              |      |   |
|                     |            |              | /    |   |
|                     |            | $\checkmark$ |      |   |
|                     |            |              |      |   |